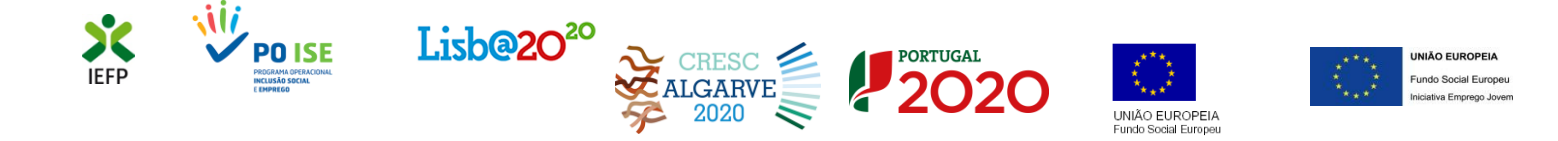

# Incentivo ATIVAR.PT – Conversão de contratos

## Guia de Apoio

### à apresentação de candidaturas

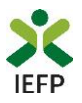

### ÍNDICE

| Procedimentos para apresentar pedido de apoio                                                |
|----------------------------------------------------------------------------------------------|
| Efetuar o registo do representante no portal iefponline                                      |
| Efetuar a nomeação do representante da entidade no portal lefponline                         |
| Acesso ao formulário do pedido de apoio                                                      |
| Preencher o formulário de pedido de apoio e anexar documentos obrigatórios ao pedido         |
| Submeter o pedido de apoio                                                                   |
| Consulta de pedidos de apoio                                                                 |
| ANEXOS                                                                                       |
| ANEXO 1 - Procedimentos de registo da entidade e do representante no portal iefponline1      |
| ANEXO 2 - Procedimentos para a nomeação do representante da entidade no portal iefponline 16 |

Para resposta a **dúvidas ou pedidos de esclarecimentos:** Centro de Contacto - telefone: 21 5803555 e 300 010 001 (todos os dias úteis, das 8h00 às 20h00)

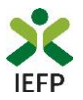

#### Procedimentos para apresentar pedido de apoio

Para apresentação do pedido do Prémio de conversão de contratos da medida Incentivo ATIVAR.PT é necessário efetuar os seguintes procedimentos no portal do iefponline:

- Efetuar o registo do representante que irá apresentar e gerir os pedidos de apoio da entidade;
- Efetuar a nomeação do representante, se ainda não o tiver nomeado;
- Preencher o formulário de pedido de apoio e submetê-lo.

#### Efetuar o registo do representante no portal iefponline

Para apresentação do pedido de apoio <u>o representante da entidade deve estar registado no portal iefponline</u>.

Para o efeito devem ser efetuados os procedimentos descritos no <u>anexo 1</u> deste documento.

Importante! A partir de **1 de outubro de 2020** a autenticação no iefponline **passou a ser efetuada apenas com as credenciais da Segurança Social Direta**. Caso ainda não tenha senha solicite a sua. Pode também efetuar autenticação por Cartão de Cidadão e Chave Móvel Digital.

Este procedimento aplica-se às entidades que já têm registo no portal, mas cujo acesso não era efetuado com as credenciais da Segurança Social Direta.

#### Efetuar a nomeação do representante da entidade no portal lefponline

Para além de registar o seu representante, <u>a entidade deve efetuar a sua nomeação</u> no portal <u>iefponline</u> realizando os procedimentos descritos no <u>anexo 2</u> deste documento.

#### Acesso ao formulário do pedido de apoio

O pedido de apoio para esta medida é apresentado no iefponline, nos períodos definidos pelo IEFP e publicitados no Portal (<u>www.iefp.pt</u>), através do preenchimento e submissão do respetivo formulário, cujo acesso deve ser efetuado da seguinte forma:

| X iefponline                                   | Cidadão           | Empregador                                                                                                    | Apoios & Incentivo    | s RGPD          |         |             | Entrar      | Registe-se          | ] |
|------------------------------------------------|-------------------|----------------------------------------------------------------------------------------------------|-----------------------|-----------------|---------|-------------|-------------|---------------------|---|
|                                                | 1                 | -2                                                                                                    |                       |                 |         | Validação d | e Docume    | ntos 🕥              |   |
|                                                | K                 |                                                                                                    |                       |                 |         | 448554      |             | RÍCULOS<br>PONÍVEIS |   |
| Encontre o I                                   | melho             | r para s                                                                                                    | i 👘                   |                 |         | Submeta     | uma Of      | adores<br>erta      | N |
| Aceda a Ofertas de Em<br>Formação Profissional | prego, em P<br>l. | ortugal ou no                                                                                                    | exterior, Ofertas     | de Estágio e de |         |             |             |                     | 5 |
| a ofertas de empre                             | GO                | ofertas de l                                                                                                    | estágio 🞓             | OFERTAS DE FORM | IAÇÃO   | CIDADÃO     |             |                     | 1 |
| III Profissão                                  |                   |                                                                                                    | 1                     |                 | - Const | 1214        | OFE         | RTAS DE<br>REGO     |   |
| A DESCRIPTION OF TAXABLE                       |                   | and the second second s | and the second second |                 |         | 2170        | OFE<br>EST. | RTAS DE<br>ÁGIO     |   |
| PORTUGAL CONTINENTA                            | L                 | * 2-                                                                                                    | Concelho              |                 | ~       | 692         | FOR         | MAÇÃO               |   |
|                                                | - Miles           |                                                                                                    | 4                     | Q Pe            | squisar | Submeta     | o seu C.    | v                   |   |

#### 1º Entrar na área de gestão do portal do <u>iefponline</u> e efetuar a sua autenticação:

Figura 1

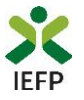

#### 2º Escolher o perfil de utilização

Para apresentar o pedido de apoio, após efetuar a autenticação, **deve** em primeiro lugar (na área de gestão do iefponline), **escolher o perfil de utilização** como representante conforme exemplo a seguir apresentado:

|                                                                                                    | Escolha o perfil de utilização                                                                                                    |  |
|----------------------------------------------------------------------------------------------------|----------------------------------------------------------------------------------------------------|--|
| Autenticação<br>Segurança Social Direta<br>Autentique-se utilizando as suas credenciais da Segurança Social Direta | 1 Informação<br>• Nesta página acione o link correspondente ao perfil pretendido. Só assim poderá<br>utilizar em plenitude as funcionalidades deste portal. |  |
| Consulte o extorial de autenticação                                                                                | CANDIDATO 🋔 REGISTA E GERE A SUA INSCRIÇÃO PARA EMPREGO                                                                                                    |  |
|                                                                                                    | É um Candidato? Encontre e candidate-se às melhores ofertas.<br>Dê o primeiro passo para uma nova carreira.                                                 |  |
|                                                                                                    | REPRESENTANTE Security of the second datures of a entidade                                                                                                  |  |
|                                                                                                    | REPRESENTANTE                                                                                                    |  |
|                                                                                                    | EMPREGADOR<br>REGISTA E GERE ESTABELECIMENTOS DA ENTIDADE E SEUS REPRESENTANTES                                                                             |  |
|                                                                                                    | É um Empregador? Registe a sua entidade empregadora e faça Registe Empregador a gestão dos seus estabelecimentos.                                           |  |

Figura 2

3º Na área de gestão, escolher a opção "Candidaturas e Apoios" e, no separador "Emprego", "clicar" no símbolo 🕕 , e selecionar a medida pretendida:

| Área de Gestão           | Candidaturas e Apoios                                                           |                                                                     |   |
|--------------------------|---------------------------------------------------------------------------------|---------------------------------------------------------------------|---|
| 💿 Vista Geral            | <b>Emprego</b> Estágios Formação Outros                                         | Gestão de Candidaturas                                              |   |
| 📢 Comunicações           |                                                                                 |                                                                     |   |
| Currículos               | Medidas de Emprego                                                              |                                                                     |   |
| 💼 Ofertas e Candidatos   | IO<br>Candidatura Io processo n.º processo n.º alteração<br>Data de candidatura | резиниско евтаво инголиција сомртементал                            |   |
| 🛪 Candidaturas e Apoios  | 1067797 0 2016-05-13                                                            | Medida Estímulo Emprego Verificado Não é                            | T |
| 🛓 Downloads              |                                                                                 | Incentivo ATIVAR.PT - Conversão de Contratos                        | s |
| 11. Mapas de Assiduidade | 944757 857905 1152/EC/15 2015-08-17                                             | Medida Estímulo Emprego Executado Incentivo Extraordinário COVID-15 | 9 |
| Pedidos de Contacto      | 906373 808713 0679/EC/15 2015-05-19                                             | Medida Estímulo Emprego Exec Estágios ATIVAR.PT - Prémio ao Emprego | 0 |
| 🛷 Agendamento Online     |                                                                                 | CONVERTE                                                            | + |
|                          | 880780 807002 0623/EC/15 2015-03-23                                             | Medida Estímulo Emprego Executado -                                 |   |
|                          |                                                                                 |                                                                     | × |

Figura 3

Em alternativa, na opção "Apoios e Incentivos" escolher "Ao Emprego", desde que tenha selecionado previamente o perfil de representante:

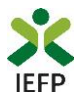

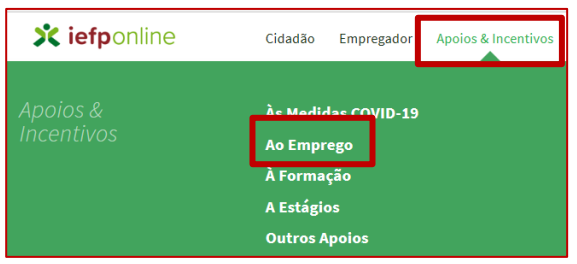

Figura 4

#### Na página seguinte, escolher "Mais informação":

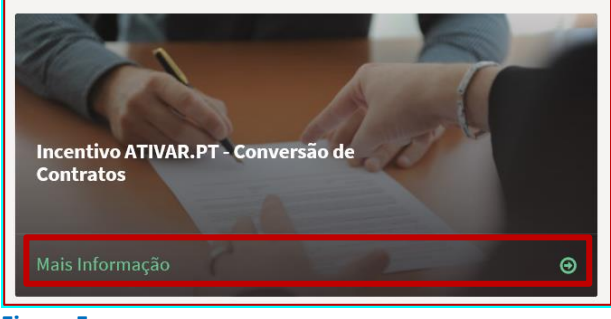

Figura 5

#### 4º De seguida, acionar o botão "Submeter Candidatura":

| K voltar Incentivo ATIVAR.PT - Conversão de C                                                                                                    | Contratos            |
|----------------------------------------------------------------------------------------------------|----------------------|
| No âmbito da medida <b>Incentivo ATIVAR.PT</b> , é concedido aos empregadores um prémio pela<br>conversão de contrato de trabalho a termo certo em contrato de trabalho sem termo de<br>trabalhadores abrangidos por esta medida ou pelas medidas Estímulo Emprego (Portaria n.º<br>149-A/2014, de 24 de julho) e Contrato-Emprego (Portaria n.º 34/2017, de 18 de janeiro) | Submeter Candidatura |
| Figura 6                                                                                                    |                      |

Importante! – o botão "Submeter Candidatura" só se encontra:

- visível durante o período em que as candidaturas se encontram abertas;
- ativo se selecionou o perfil de representante.

Ao acionar o botão "Submeter Candidatura", se não possuir contratos de trabalho em condições de serem apresentados em pedidos de apoio, é apresentada a seguinte mensagem:

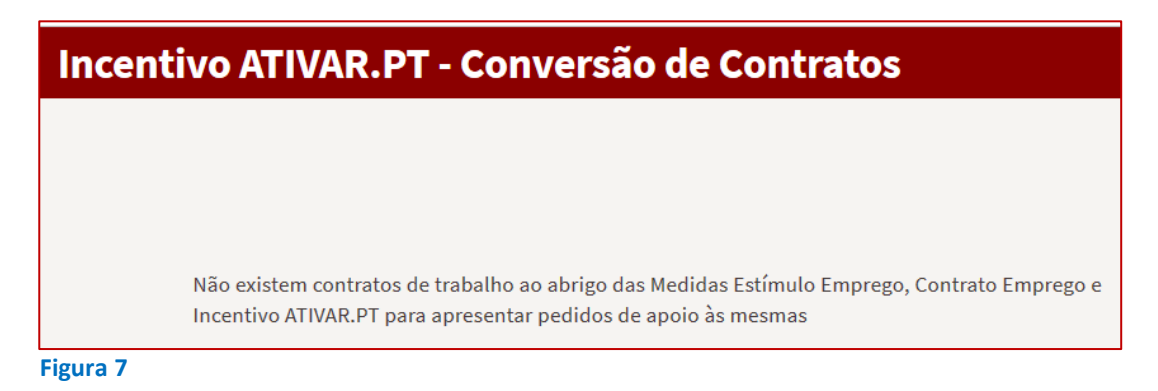

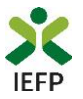

#### Preencher o formulário de pedido de apoio e anexar documentos obrigatórios ao pedido

O preenchimento do formulário do pedido de apoio inicia-se com a **escolha dos trabalhadores** para os quais pode pedir o apoio:

| Incentivo ATIVAR.PT -       | Conversão de | Contratos               |
|-----------------------------|--------------|-------------------------|
|                             |              |                         |
| DOCUMENTOS                  |              |                         |
| TRABALHADORES * Trabalhador | ~            | ESCOLHER FICHEIRO NO SE |

Vão aparecer para escolha apenas os trabalhadores para os quais tenha sido aprovada candidatura Estímulo Emprego, Contrato-Emprego ou Incentivo ATIVAR.PT, cujo contrato de trabalho tenha sido a <u>termo certo</u>.

Figura 8

No campo seguinte, deverá ser inserido o documento contendo o aditamento ao contrato de trabalho ou o contrato de trabalho sem termo:

| ESCOLHER FICHEIRO NO SEU COMPUTADOR (.PDF ATÉ 1MB): | *                   |
|-----------------------------------------------------|---------------------|
|                                                     | 🕹 Escolher Ficheiro |
| Figura 9                                            |                     |

Os quatro campos seguintes, abaixo exemplificados, permitem identificar a localização do posto de trabalho (PT) e a retribuição base do contrato sem termo do trabalhador:

| DISTRITO *  | CONCELHO *                                                                                                    |
|-------------|----------------------------------------------------------------------------------------------------|
| Seleccione  | The Seleccione The Seleccione The Seleccione The Seleccione Seleccione Selecc |
| FREGUESIA * | RETRIBUIÇÃO BASE DO CONTRATO SEM TERMO: *                                                                                                    |
| Seleccione  | <ul> <li>Retribuição base do contrato sem termo</li> </ul>                                                                                                    |
| Adicionar   |                                                                                                    |
| zura 10     |                                                                                                    |

Importante! – Não deve indicar os dados referentes à residência do trabalhador, mas sim os que se referem ao local onde o mesmo irá trabalhar.

Ao escolher "adicionar", os trabalhadores aparecem numa lista com a estrutura abaixo, com a informação que foi registada nos campos anteriores:

| NOME      | NIF | ID PROCESSO | DATA DE FIM DE CONTRATO | ADITAMENTO | FREGUESIA DO PT  | RETRIBUIÇÃO BASE |
|-----------|-----|-------------|-------------------------|------------|------------------|------------------|
| GONÇALO   |     | 76          | 01-12-2015              | 117.pdf 😢  | AGUADA DE CIMA 😢 | 1000 🔀           |
| Figura 11 |     |             |                         |            |                  |                  |

Como se pode verificar acima, os campos "Aditamento", "Freguesia do PT" e "Retribuição Base " do contrato têm inscrita uma cruz, a vermelho. Este símbolo indica que esta informação pode ser retirada ou alterada (voltando a

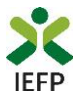

anexar novamente o ficheiro do aditamento ou o contrato de trabalho sem termo e a preencher a localização do posto de trabalho e a retribuição base do contrato sem termo do trabalhador).

Deverá ainda assinalar, obrigatoriamente, que "Concorda com as condições acima descritas":

| DECLARAÇÃO                                                                                                    |
|----------------------------------------------------------------------------------------------------|
| Leia atentamente o texto:                                                                                                    |
| empregador declara:                                                                                                    |
| a. A veracidade das informações constantes deste pedido de apoio;                                                                                                    |
| <ul> <li>Que se compromete que, no portal das Finanças, irá conceder autorização ao IEFP,IP para consulta on-line da situação contributiva perante a administração<br/>fiscal ou que, no portal lefponline (área de gestão), irá disponibilizar a declaração atualizada comprovativa dessa situação;</li> </ul> |
| c. Que autoriza os serviços competentes da Segurança Social a comunicar ao IEFP, IP informação relevante, para efeitos de concessão do apoio requerido;                                                                                                    |
| d. Ter conhecimento de que a informação que consta no pedido de apoio determina os apoios a conceder, bem como a aprovação do mesmo.                                                                                                    |
| Concordo com as condições acima descritas *                                                                                                    |

Figura 12

**NOTE BEM**: Para que uma candidatura possa ser submetida, tem de ser **anexado o ficheiro** de aditamento **ou do contrato de trabalho sem termo** e dada a indicação da **localização** do posto de trabalho e da **remuneração base** do contrato sem termo de, **pelo menos, um trabalhador da** listagem, bem como assinalar que leu e aceitou a declaração constante do pedido.

Deve também verificar toda a informação que preencheu, dado que a mesma vai condicionar os apoios a aprovar para a candidatura.

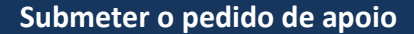

Para submeter o pedido de apoio, pressione o botão , surgindo, **no final do ecrã**, a seguinte mensagem:

| Vai submeter um pedido de apoio para 1 contrato(s). Deseja prosseguir? | Cancelar | Prosseguir |
|------------------------------------------------------------------------|----------|------------|
| Figura 13                                                              |          |            |

Neste exemplo, foi solicitado apoio para um contrato, pois, no exemplo acima, foi o contrato para o qual foi carregada informação respeitante ao aditamento, freguesia do PT e retribuição base do contrato.

Se escolher "Cancelar", **poderá reverificar a informação**, e voltar a submeter. Se optar por "Prosseguir", o seu pedido de apoio será gravado, sendo fornecida a sua identificação:

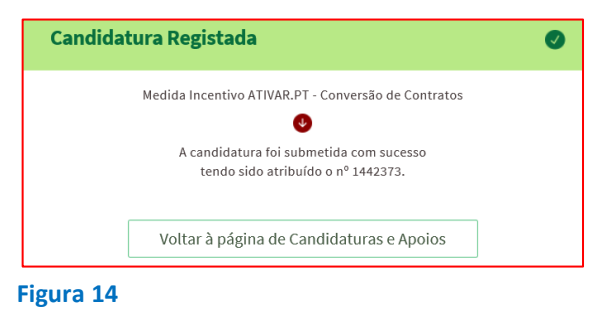

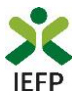

#### Consulta de pedidos de apoio

Na área de gestão no lefponline, em "Candidaturas e Apoios", são apresentadas as candidaturas a Medidas de Emprego, como é o caso do pedido ao Prémio de conversão de contratos da medida Incentivo ATIVAR.PT, sendo possível imprimir o mesmo em "Gestão de Candidaturas".

| • Vista Geral       Emprego       Estágios       Formação       Outros       Gestão de Candidaturas         • Comunicações       Gestão da candidatura       Gestão da candidatura       Gestão da candidatura                      |          |
|----------------------------------------------------------------------------------------------------|----------|
| Comunicações<br>Gestão da candidatura                                                                                                    |          |
| Gestão da candidatura                                                                                                    |          |
| A gestão on-line permite executar um conjunto de ações sobre as várias candidaturas submetidas.                                                                                                    |          |
| Cfertas e Candidatos A ação escolhida poderá ser feita sobre cada uma das candidaturas encontradas com a opção 'Pesquis                                                                                                    | ar'.     |
| 🛪 Candidaturas e Apoios                                                                                                    |          |
| 📩 Downloads Candidaturas Submetidas 🗣                                                                                                    |          |
| 10 Mapas de Assiduidade                                                                                                    |          |
| Pedidos de Contacto         IB<br>CANDIDATURA<br>CANDIDATURA<br>IN PROCESSIO         N.º PROCESSIO<br>ALTERAÇÃO         DATA DE<br>CANDIDATURA<br>CONDICIÓNICO         DESIGNAÇÃO         ESTADO         INFORMAÇÃO<br>CONDICIÓNICO |          |
| Agendamento Online 1442373 0 2020-11-03 Conversão de Contratos Submetido                                                                                                    | IMPRIMIR |

A impressão da candidatura corresponderá ao modelo da figura da página seguinte.

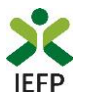

| VIERP VIER LISD@20 <sup>20</sup> VIERSC VIERSC VIERSC VIERSCO VIERSCO VI |                                                                                                    |                                                                                                    |                                                                                                    |                                                                                                    |                                                        |
|----------------------------------------------------------------------------------------------------|----------------------------------------------------------------------------------------------------|----------------------------------------------------------------------------------------------------|----------------------------------------------------------------------------------------------------|----------------------------------------------------------------------------------------------------|--------------------------------------------------------|
| Identificação do pedido de apoio<br>Id de candidatura: Data de submissão:<br>Identificação da entidade<br>NIPC/NIF:<br>Denominação social/Nome:                                                                                                    |                                                                                                    |                                                                                                    |                                                                                                    |                                                                                                    |                                                        |
| Trabalhadores e contra                                                                                                    | atos                                                                                                    |                                                                                                    |                                                                                                    |                                                                                                    |                                                        |
| Nome                                                                                                    | NIF                                                                                                    | Contrato                                                                                                    | Emprego                                                                                                    | Freguesia do PT                                                                                       | Retribuição base                                       |
|                                                                                                    |                                                                                                    | Id de Processo                                                                                                    | Data de Fim                                                                                                    |                                                                                                    | do Contrato                                            |
|                                                                                                    |                                                                                                    |                                                                                                    |                                                                                                    |                                                                                                    |                                                        |
| A entidade empregadora de<br>a) A veracidade das informs<br>b) Que se compromete que<br>fiscal ou que, no portal lefp<br>c) Que autoriza os serviços<br>d) Ter conhec: nento de que<br>Li e aceito [: ]                                                                                                    | edara:<br>apões constantes deste pec<br>e, no portal das Finanças, in<br>online (àrea de gestão), ira<br>e competentes da Seguranç<br>e a informação que consta<br>i | dido de apoio;<br>à conceder autorização ao II<br>disponibilizar a declaração ;<br>a Social a comunicar ao IEF<br>no pedido de apoio determin | EFP,IP para consulta on-line<br>atualizada comprovativa del<br>P, IP informação relevante,<br>na os apolos a conceder, be | e da situação contributiva p<br>ssa situação;<br>para efeitos de concessão<br>m como a aprovação do m | erante a administração<br>do apoio requerido;<br>semo. |
| 2010 10 10                                                                                                    |                                                                                                    |                                                                                                    |                                                                                                    |                                                                                                    | Bacifat                                                |
| 2020.10.30                                                                                                    |                                                                                                    |                                                                                                    |                                                                                                    |                                                                                                    | Pag. 1 de 1                                            |

Figura 16

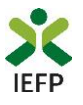

# **ANEXOS**

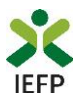

## ANEXO 1 - Procedimentos de registo da entidade e do representante no portal iefponline

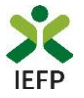

Os registos no portal <u>iefponline</u>, para a entidade e para o representante da mesma, são efetuados através da autenticação Segurança Social Direta (SSD), de acordo com os procedimentos a seguir descritos:

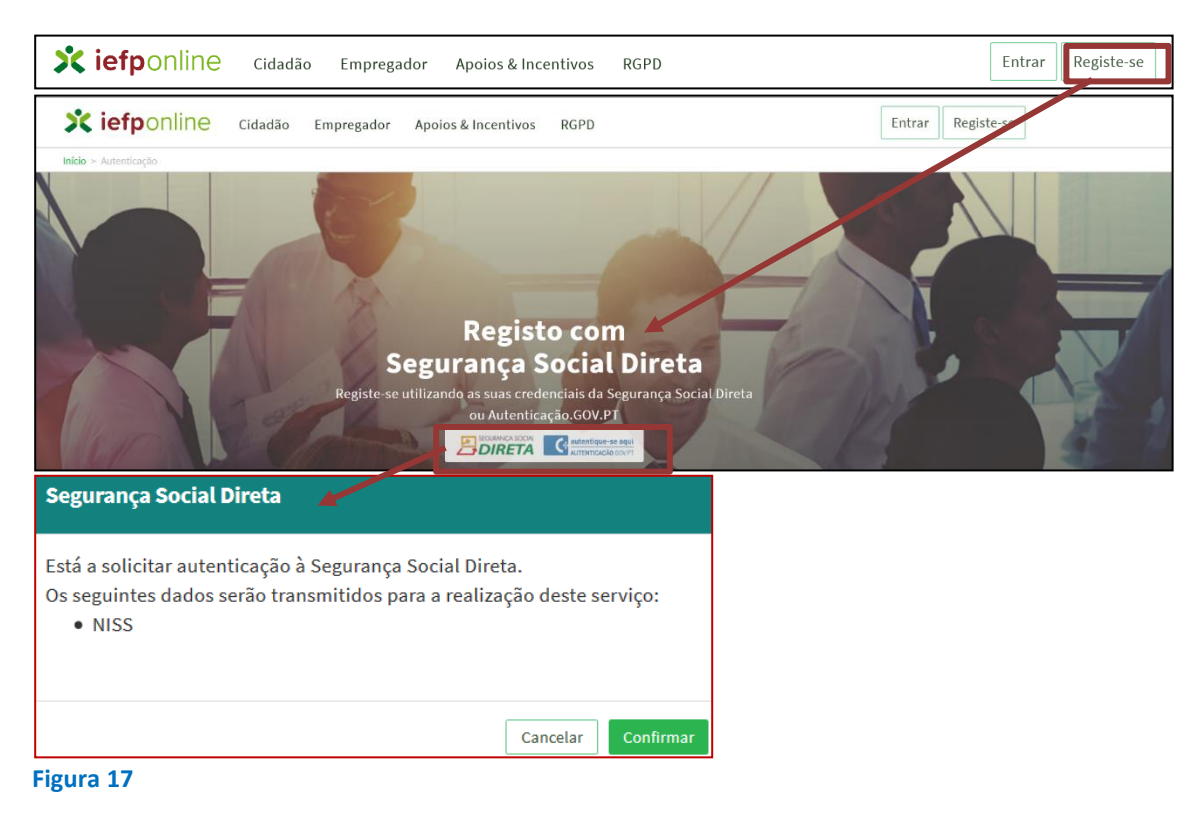

De seguida, é redirecionado para a página de autenticação da Segurança Social Direta:

| SEGURANÇA SOCIAL                        |                                     |
|-----------------------------------------|-------------------------------------|
| Aceda com                               |                                     |
| 0                                       |                                     |
| Palavra-chave                           |                                     |
| Avise-me antes de entrar noutros sites. | Quer registar-se pela primeira vez? |
| Perdi a palavra-chave                   | É rápido e simples.                 |
| Entrar                                  | Efetuar Registo                     |
| Também pode aceder com                  |                                     |
| autentique-se aqui                      |                                     |
|                                         | Mais informação                     |
| igura 18                                |                                     |

**Importante!** Caso não tenha senha na Segurança Social Direta deve escolher a opção de registo e aguardar o envio da senha via correio postal.

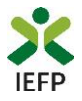

Após autenticação é redirecionado para a página de novo registo de utilizador para confirmar o seu e-mail:

| Novo Registo de Utilizador                                                                                                    |                   |
|----------------------------------------------------------------------------------------------------|-------------------|
| Atenção<br>Reale partiel poderi utilizar se credencias de sexuas (utilizador/palener-chend) que já tinha em netemprega gor pt para se<br>extentor | The second        |
| Campos obrigatórios assinalados com 🌟<br>Confirme se os dados preenchidos nos separadores se encontram corretos                                   |                   |
| 1 Dados de Utilizador<br>NOME +                                                                                                    |                   |
| NIS5+                                                                                                    |                   |
| ENDERCO DE E-MAIL VALIDO • 0                                                                                                    |                   |
|                                                                                                    |                   |
| Registar                                                                                                    | Strength Strength |

Figura 19

Recebe mensagem de confirmação de registo com indicação de envio de confirmação para o e-mail:

| Registo criado com sucesso!                                                                                                  |  |  |  |  |  |
|----------------------------------------------------------------------------------------------------|--|--|--|--|--|
| O seu registo foi efetuado com sucesso. Enviamos para a sua caixa de correio eletrónic<br>email para confirmação do registo. |  |  |  |  |  |
| Caso não receba o email de confirmação verifique no Spam, ou carregue no botão de<br>reenviar para receber novo email.       |  |  |  |  |  |
| EMAIL                                                                                                    |  |  |  |  |  |
| Voltar Reenviar                                                                                                    |  |  |  |  |  |
| Figura 20                                                                                                    |  |  |  |  |  |

No seu e-mail, deve confirmar o link enviado para confirmação do registo no iefponline:

Está prestes a concluir a criação do seu registo de utilizador no lefponline.

De modo a confirmar o seu registo carregue aqui.

Em caso de dúvidas, questões ou comentários, por favor contacte-nos através

- Do Centro de Contacto 300 010 001 (disponível todos os dias úteis, das 8 às 20 horas)
- Da página e-Balcão, disponível no portal do IEFP.

Este email foi enviado por um sistema automático.

Por favor, não responda a este email. Obrigado Figura 21

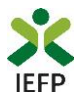

Após confirmação do registo, surge a mensagem abaixo, na qual deve clicar em "Entrar":

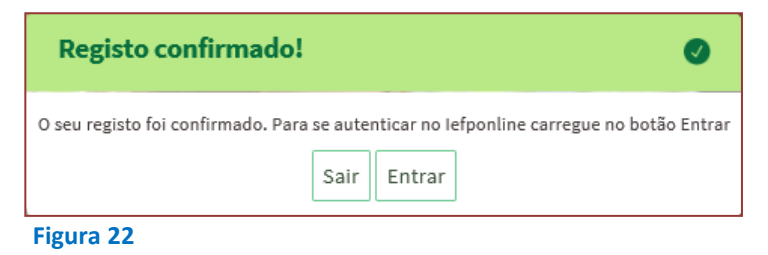

Volta a selecionar a opção de autenticação na Segurança Social Direta e confirma a mensagem abaixo apresentada

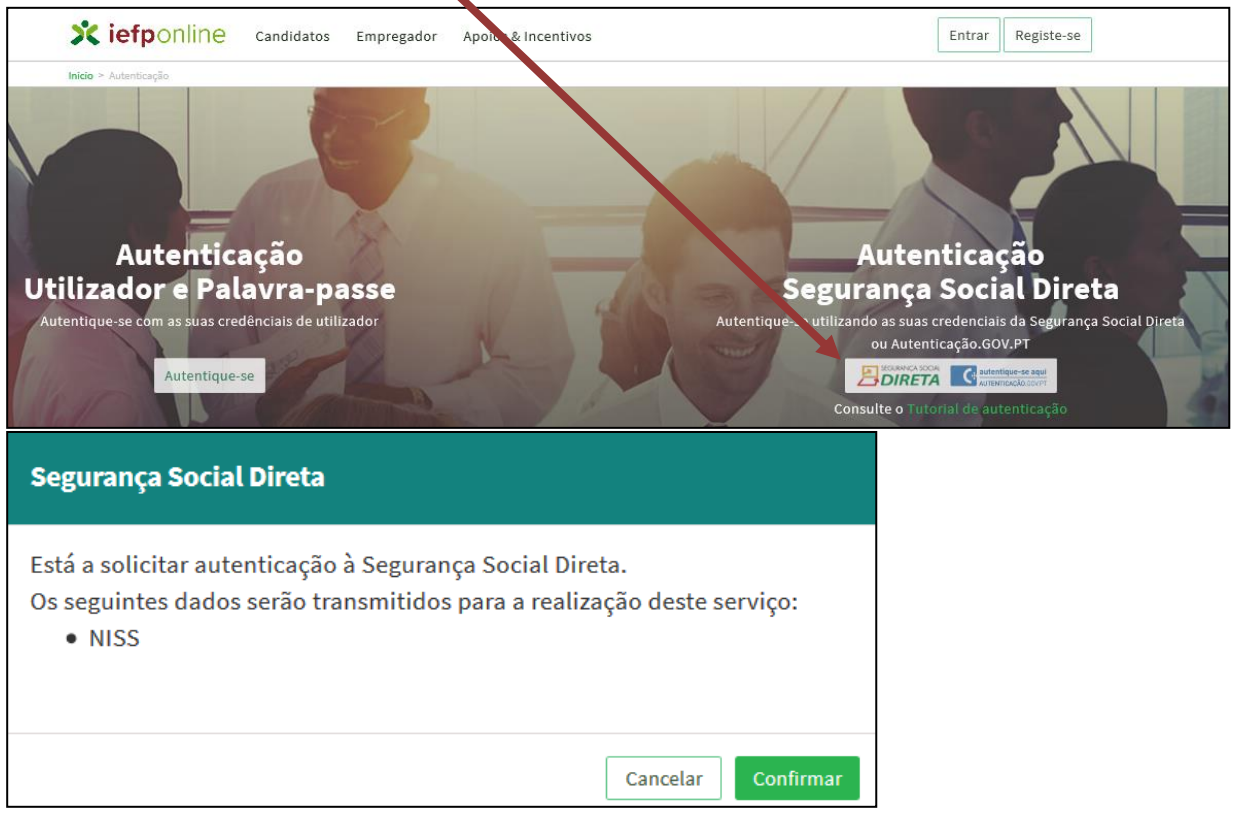

Figura 23

De seguida, visualiza a informação referente ao seu perfil:

#### NISS iniciado por 2

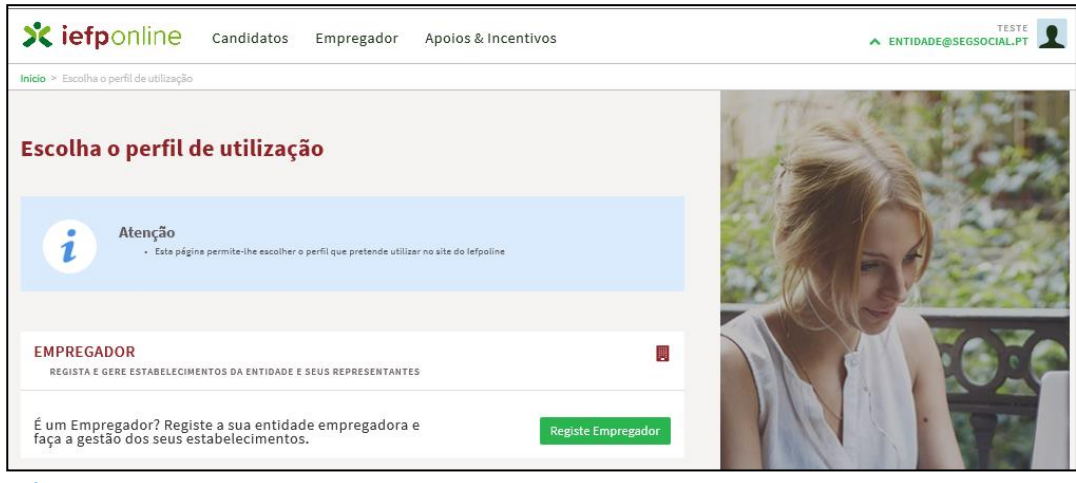

Figura 24

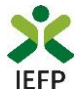

#### NISS iniciado por 1

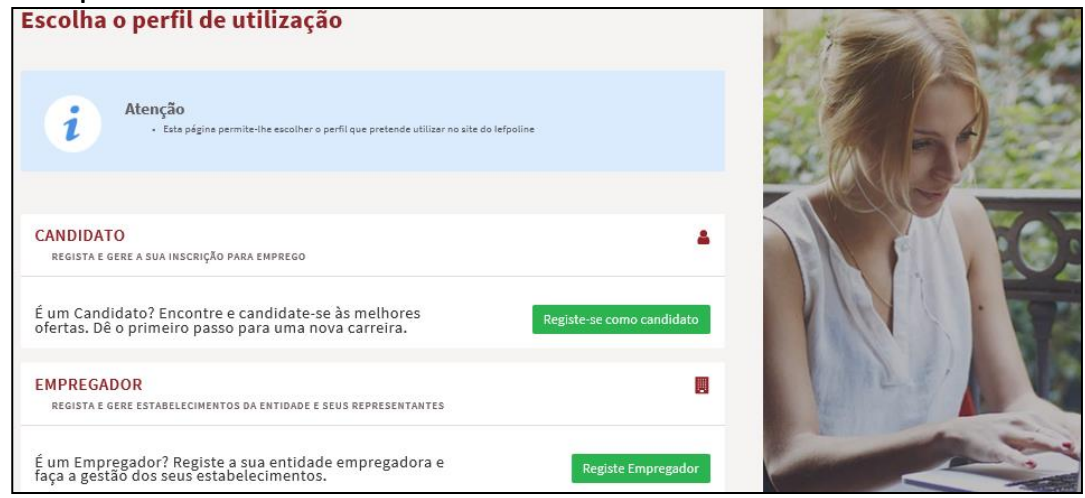

Figura 25

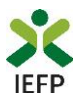

## ANEXO 2 - Procedimentos para a nomeação do representante da entidade no portal iefponline

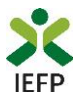

A nomeação do representante da entidade é efetuada portal iefponline da seguinte forma:

 Autenticar-se via Segurança Social Direta com o NISS da entidade (iniciado por 1 – Empregador em nome individual ou 2 – Pessoa coletiva).

Após autenticação visualiza a página "Vista geral", na qual deve escolher a opção "Gestão de representantes":

| Xiefponline cidadão                                                                                                    | Empregador Apoios & Incentivos                                                                                                    |                                                                                                    |
|----------------------------------------------------------------------------------------------------|----------------------------------------------------------------------------------------------------|----------------------------------------------------------------------------------------------------|
| Início > Vista Geral                                                                                                    |                                                                                                    |                                                                                                    |
| Área de Gestão                                                                                                    | Vista Geral                                                                                                    |                                                                                                    |
| <ul> <li>Vista Geral</li> <li>Gestão de Empregador</li> <li>Gestão de Estabelecimentos</li> <li>Gestão de Representantes</li> </ul> | <ul> <li>Nesta página apresenta-se um conjunto de funcionalió<br/>sua Entidade Empregadora:         <ul> <li>Gestão de Empregador - Consultar e alterar os o<br/>da conta da entidade neste portal</li> <li>Gestão de Estabelecimentos - Registar estabele<br/>alterar dados dos estabelecimentos</li> <li>Gestão de Representantes - Identificar e elimin<br/>estabelecimentos (Obrigatório para o registo de<br/>de Candidaturas)</li> </ul> </li> <li>O Representante / Gestor tem que estar registado na 5</li> </ul> | dades que lhe permitirão fazer a gestão da<br>dados da Entidade e identificar gestores<br>ecimentos da entidade e consultar e<br>nar representantes de cada um dos<br>e Ofertas de Emprego e submissão e gestão<br>Segurança Social Direta e no Iefponline. |
|                                                                                                    | DADOS DO EMPREGADOR       Nome       Nr <sup>o</sup> de Segurança Social       20004                                                                                                    |                                                                                                    |

Figura 26

• Na página da "Gestão de representantes" deve acionar o botão "Representantes", no estabelecimento para o qual quer indicar o representante:

| Xi         | efponline                   | Cidadão         | Empregador                                                                                                    | Apoios & Incentivos            |            |              | ^                 | @HOTMAIL.COM     |
|------------|-----------------------------|-----------------|----------------------------------------------------------------------------------------------------|--------------------------------|------------|--------------|-------------------|------------------|
| Início > Á | rea de Gestão > Gestão de E | stabelecimentos |                                                                                                    |                                |            |              |                   |                  |
| Área d     | le Gestão                   |                 | Gestão d                                                                                                    | e Representantes               | ;          |              |                   |                  |
| ۲          | Vista Geral                 |                 |                                                                                                    |                                |            |              |                   |                  |
|            | Gestão de Empregado         |                 | Nesta página deverá identificar os representantes de cada um dos estabelecimentos da<br>entidade (será este representante que terá permissões para registar e gerir Ofertas Emprego e<br>Candidaturas a Programas e Medidas).<br>O Representante / Gestor tem que estar registado na Segurança Social Direta e no Iefponline. |                                |            |              | s da<br>Emprego e |                  |
|            | Gestão de Estabelecim       | entos           |                                                                                                    |                                |            |              |                   |                  |
| 3          | Gestão de Representar       | ites            |                                                                                                    |                                |            |              |                   |                  |
|            |                             |                 | DESIGNAÇÃO                                                                                                    | MORADA                         | LOCALIDADE | ESTADO       |                   |                  |
|            |                             |                 | LDA                                                                                                    | ESTR NACIONAL 379              | SESIMBRA   | Validado     |                   | 1 Representantes |
|            |                             |                 | LDA.                                                                                                    | Estrada Nacional 379, Zambujal | Sesimbra   | Em validação | 0                 | 1 Representantes |

Figura 27

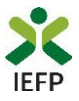

• Na página seguinte deve escolher "Adicionar":

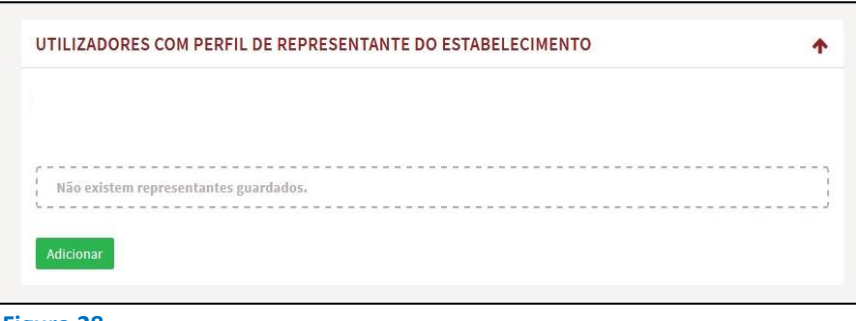

Figura 28

- De seguida, deve:
  - o Inserir o NISS da pessoa singular à qual quer atribuir o perfil de representante;
  - Clicar em Pesquisar:

| 0 utilizado | r com perfil de Representante de estabelecimento terá permissões para submeter/geri<br>a medidas de emprezo ou ofertas de emprezo. |
|-------------|----------------------------------------------------------------------------------------------------|
| ΙDIQUE Ο ΝÚ | MERO DE SEGURANÇA SOCIAL                                                                                                    |
|             |                                                                                                    |
|             |                                                                                                    |

- Após efetuar a pesquisa acima descrita, se a pessoa singular:
  - <u>Estiver registada no iefponline através da Segurança Social Direta</u>, irá surgir a informação abaixo.
     Caso a pessoa singular seja a pretendida, deve clicar em "Adicionar":

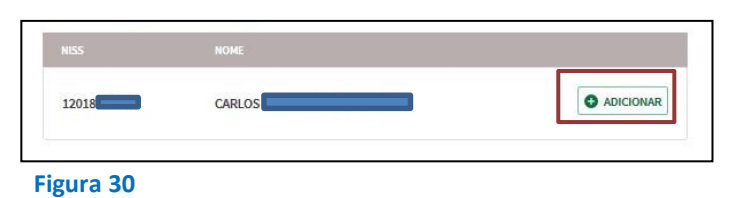

 Se não estiver registada no <u>iefponline através da Segurança Social Direta</u> é emitida a mensagem abaixo. Nestes casos, é necessário que a pessoa singular que será o representante da entidade efetue o seu registo no iefponline de acordo com os procedimentos descritos no <u>anexo anterior</u>.

| Não foram encontrados registos para o NISS indicado. |    |
|------------------------------------------------------|----|
|                                                      | ок |
| Figura 31                                            |    |